#### IMPORTANT NOTE ABOUT DRIVERS

There is a distinct and <u>separate</u> file as part of the RIDES module of SchedulesPlus, which identifies persons who are DRIVERS, and contains additional information for those persons. The person MUST already exist in the overall PEOPLE file to be added as a DRIVER.

#### ADDING / EDITING A PERSON AS A DRIVER

Click the RIDES tab, then the sub-tab DRIVERS to display a list of current drivers. *Note that this is a busy screen, and you may need to press CTRL + Minus see the full width of the panel.* 

| 5       | All Drivers      | Days Of    | f        |                  |                     |                   |          |            | - aymor | ne Inde        |                  | anab [            |                        |         |           |                      |                       |                 |                  |           |      |
|---------|------------------|------------|----------|------------------|---------------------|-------------------|----------|------------|---------|----------------|------------------|-------------------|------------------------|---------|-----------|----------------------|-----------------------|-----------------|------------------|-----------|------|
| C-      | alfa Data        | 05 112 121 | 224      | TOD              |                     | Us                | e Filte  | ers to     | see S   | STATS          | for yo           | our d             | rivers i               | n the   | range     | e selec              | cted -                | -               |                  |           |      |
|         | OR Range         | 05/13/20   | 2024     | thro             | bugh 05/13          | B/2024            | FILT     | ER TH      | IS WK   | << WEE         | K WEE            | K >>>             | May 2024               | << MON  | NTH M     | ONTH >>              | EXPOR                 | т               |                  |           |      |
| Dr      | iver:            | Delever    |          |                  |                     |                   |          |            | _       |                | Stat             | us:               |                        | ACTI    | VE ~      |                      | _                     | -               |                  |           |      |
| +<br>C: | tecory:          | Drivers    |          |                  |                     |                   |          |            |         |                | Driv             | er/Veh            | icle Stats:            | Drive   | r & Vehi  | cle Stats            | ~                     |                 | AD               | D NEW DRI | VER  |
| F       | Iter to these    | Categor    | ies      |                  |                     |                   |          |            |         |                | Sort             | by:               |                        | Drive   | er's Last | Name                 |                       |                 | E                |           |      |
| NC      | DTE: Driver N    | odule lo   | gon url: | : https://s      | chedulesp           | lus.com/k         | arebears | s/driver ( |         | RMODI          | Crea<br>JLE shov | ated in<br>vs AUT | Date Rang<br>H TO USE) | ge: 🗌   | Modifie   | d in Date            | Range:                |                 |                  |           |      |
|         |                  |            |          | DRIVER           | INFO                |                   |          |            |         | DRI            | VER MO           | DULE              |                        |         | F         | RIDES ASS            | SIGNED                |                 |                  | AVAILAB   | LITY |
|         | Driver<br>Name   | Status     | eMail?   | Limited<br>Types | Limited<br>ByPerson | AutoLog<br>VolHrs | Added    | Delete?    | Auth?   | Ride<br>SignUp | Ride<br>Remove   | Limite<br>Mile    | ed Last<br>s Login     | Total I | Jnits Mi  | les Odor<br>JN Miles | n Rider I<br>s Fees I | Driver<br>Hours | Driver<br>\$\$ ; | MTWRF     | Note |
| 1       | Aalto,<br>Martin | Active     | Yes      |                  |                     |                   | 4/17/24  | ×          |         |                |                  |                   |                        |         |           |                      |                       |                 |                  |           |      |
| 2       | Anderson,        | Active     | Yes      |                  |                     |                   | 4/17/24  | X          |         |                |                  |                   |                        |         |           |                      |                       |                 |                  | * * * * * | 8    |

The various "date" selections are available since drivers can be active only for certain periods – but no selections are needed now. You can type into the top "Driver" entry box to select a specific person.

The Status selection defaults to "ACTIVE". Change it to "ALL" and any INACTIVE drivers will show at the bottom of the list.

There are options at the right to:

- add a new driver
- export the list to Excel
- send an email to everyone on the list

First, look at the upper left side of the panel. This shows the information from the PEOPLE database. You can click the person's highlighted name to go that person's full main file entry.

When adding a new driver, you DO need to go to that record, click EDIT and then enter the person's BIRTHDATE at the far right. *Again, you may need to press CTRL + Minus to see the full width of the panel.* This is the only place where the birth date is stored or available to edit!

Change the status to INACTIVE if the driver is unavailable for an extended time – such as "away for the summer" and they will not be suggested for rides. Make them ACTIVE again when appropriate.

Open the secondary tab "Days Off" next to "Update Driver" to enter any individual dates when the driver is unavailable, instead of making them INACTIVE then ACTIVE for short time periods.

| opdate Driver [ Driver Schedu                                                 |                                                                                                    |                                                                                                 |                                           |     |
|-------------------------------------------------------------------------------|----------------------------------------------------------------------------------------------------|-------------------------------------------------------------------------------------------------|-------------------------------------------|-----|
| SAVE EMAIL CANCEL                                                             | DRIVER ID                                                                                           | : #2450                                                                                         |                                           |     |
| Name:                                                                         | Dave Pelletier                                                                                      | (623) 455-8076 (Not a Memb                                                                      | ber) Status: Active 🗸                     |     |
| Address:                                                                      | 15742 W Fairmou                                                                                     | unt Ave, Goodyear, AZ 85395-8                                                                   | 8769                                      |     |
| Email:                                                                        | u6l89@cox.net                                                                                       |                                                                                                 |                                           |     |
| Notes:                                                                        | testing                                                                                             |                                                                                                 |                                           |     |
|                                                                               | ļ                                                                                                   |                                                                                                 |                                           | li. |
| DRIVER RESTRICTIONS                                                           |                                                                                                    |                                                                                                 |                                           |     |
| Driver net eligible for these Did                                             |                                                                                                    |                                                                                                 |                                           |     |
| Driver not eligible for these kid                                             | e No Restriction                                                                                    | s-Eligible for ALL                                                                              |                                           |     |
| Categories:                                                                   | e No Restriction<br>MED (Medical                                                                    | s-Eligible for ALL<br>Ride)                                                                     |                                           |     |
| Categories:                                                                   | e<br>No Restriction<br>MED (Medical                                                                 | ns-Eligible for ALL<br>Ride)                                                                    |                                           |     |
| Categories:<br>Not Eligible to Drive these Peop                               | e No Restriction<br>MED (Medical                                                                    | s-Eligible for ALL<br>Ride)<br>s. Eligible to drive all riders.                                 |                                           |     |
| Categories:<br>Not Eligible to Drive these Peop                               | e No Restriction<br>MED (Medical<br>Ne:No Restriction<br>ADD A BLOCKED                              | IS-Eligible for ALL<br>Ride)<br>IS. Eligible to drive all riders.                               |                                           |     |
| Not Eligible to Drive these Peop                                              | e No Restriction<br>MED (Medical<br>Me:No Restriction<br>ADD A BLOCKED                              | IS-Eligible for ALL<br>Ride)<br>IS. Eligible to drive all riders.                               |                                           |     |
| Not Eligible to Drive these Peop<br>KEY DATES<br>Drivers License Information: | e No Restriction<br>MED (Medical<br>alle:No Restriction<br>ADD A BLOCKED<br>Expires                 | IS-Eligible for ALL<br>Ride)<br>IS. Eligible to drive all riders.<br>DRIDER<br>State            | Number/ID                                 |     |
| Not Eligible to Drive these Peop<br>KEY DATES<br>Drivers License Information: | e No Restriction<br>MED (Medical<br>ADD A BLOCKED<br>Expires<br>01/01/2026                          | IS-Eligible for ALL<br>Ride)<br>IS. Eligible to drive all riders.<br>PRIDER                     | Number/ID                                 |     |
| Not Eligible to Drive these Roc<br>KEY DATES<br>Drivers License Information:  | e No Restriction<br>MED (Medical<br>ADD A BLOCKED<br>Expires<br>01/01/2026<br>Expires               | IS-Eligible for ALL<br>Ride)<br>IS. Eligible to drive all riders.<br>DRIDER<br>State<br>Company | Number/ID<br>Policy Number                |     |
| Not Eligible to Drive these Roc<br>KEY DATES<br>Drivers License Information:  | e No Restriction<br>MED (Medical<br>ADD A BLOCKED<br>Expires<br>01/01/2026<br>Expires<br>01/01/2026 | IS-Eligible for ALL<br>Ride)<br>IS. Eligible to drive all riders.<br>DRIDER<br>State<br>Company | Number/ID<br>Policy Number<br>100/200/100 |     |

Three is a NOTES entry section for placement of what are termed "Comments" on the current Driver Master Sheet.

The base software allows for the definition of multiple RIDE categories, but we only take rides for medically related, trips - thus we only use the MED code. If there were multiple categories defined in our system, you could select on only those category(s) this driver would take. Just leave it at "No restrictions".

It also possible to "block' certain rider(s) from using this driver. Click "Add a blocked rider" to select a person form the PEOPLE file to be blocked her. You can add multiple persons, or delete indicated persons already blocked.

Under KEY DATES, we enter Driver's License Expiration Date and Insurance Expiration Date.

Note that back on the main listing of all drivers, expired License or Insurance date are highlighted in RED. When we create a ride and manually assign the driver, such drivers are shown as "not eligible".

Enter our coded indication of Insurance Limits in the Policy Number field.

### DRIVER AVAILABLE DATES/TIMES

| The panel at the right controls when the       |           | AV | AIL/ | ABIL | ITY |   |    |    |  |
|------------------------------------------------|-----------|----|------|------|-----|---|----|----|--|
| driver IS AVAILABLE for a ride.                | Time      | М  | Т    | w    | R   | F | Sa | Su |  |
| A black box indicates "available" to drive     | Check Day |    |      |      |     |   |    |    |  |
|                                                | 7-8am     |    |      |      |     |   |    |    |  |
| In this example, we clicked the "Check Day"    | 8-9am     |    |      |      |     |   |    |    |  |
| box for Monday, forcing all times "on" for the | 9-10am    |    |      |      |     |   |    |    |  |
| uay. The Check Day Dox loggles all limes       | 10-11am   |    |      |      |     |   |    |    |  |
|                                                | 11-Noon   |    |      |      |     |   |    |    |  |
| Tuesday this driver works 9 am to 4 pm         | 12-1pm    |    |      |      |     |   |    |    |  |
| Wednesday, some afternoon times                | 1-2pm     |    |      |      |     |   |    |    |  |
| Friday, an unlikely mix of "early" and "late"  | 2-3pm     |    |      |      |     |   |    |    |  |
|                                                | 3-4pm     |    |      |      |     |   |    |    |  |
| Saturday and Sunday, not at all                | 4-5pm     |    |      |      |     |   |    |    |  |
|                                                | 5-6pm     |    |      |      |     |   |    |    |  |

#### DRIVER MODULE OPTIONS

SchedulesPlus has a "Driver Module" available for use by authorized drivers (some may choose not to make use). Using a computer , tablet or smart phone, the driver can see their own scheduled rides (with mapping options). We may also allow them to see a calendar of ALL rides, and ultimately the ability to accept rides that have not yet been assigned a driver.

# We have every many decisions to make with regard to how rides are assigned to drivers. This merely indicates a possible scenario.

The bottom of the main panel indicates the URL (web address) for the driver to access the module. <u>http://schedulesplus.com/karebears/driver</u> If they are authorized, they would sign in with their phone number and a password. *NOTE: They are NOT signing in to full access to SchedulesPlus, only to the limited Driver Module!* 

| DRIVER MODULE OPTIONS              | Driver Logon URL: schedulesplus.com/karebears/driver                                                    |
|------------------------------------|----------------------------------------------------------------------------------------------------|
| Driver Logon:                      | Driver is Authorized to Use the DRIVER LOGON MODULE UPDATE                                              |
| Can Signup For Ride:               | Yes V Max Miles per Ride: 20 (pickup to dropoff)                                                        |
| Can Remove Self from Ride:         | Yes v                                                                                                   |
| AUTOLOG VOLUNTEER HOURS: Wh        | nen the ride is marked with an END time or COMPLETE, the system can automatically log the drive time ar |
| miles as a VOLUNTEER entry. To ena | able this for this driver, select res and choose a voluni reek category.                                |

The "Driver Logon" entry will show the "... is Authorized ..." indication if that is the case, otherwise it will show "—No Access—". This setting can only be done (the UDATE button) by the SchedulesPlus software "owner" (Mark). Thus when adding a new driver, a request must be made to Mark.

Two further options can be set, affecting drivers authorized to the module:

- Can the driver "Sign Up" (accept) an unassigned ride (from the calendar)?
- Can the driver remove themselves from a ride (making it "Unassigned")?

## Our further planning will determine how/who we authorize and set these options.

Somewhat misplaced, it is possible to indicate the maximum mileage for acceptance.

The last two entries affect how the driver's volunteering time is recorded. To be determined.

## SOME ITEMS FOR INVESTIGATION

- How do we create the "Call Log" information currently entered on the Driver Master sheet? I believe there is a method, but perhaps not as straightforward as would be ideal
- Create a separate document describing the Driver Module appearance and functionality
- How to display the "Notice Required" specification for a driver